# **Official Transcript Ordering Process**

Parchment: https://www.parchment.com/u/registration/33392/institution

 Official transcripts are ordered through Parchment. A link to the Parchment site to begin an order is on the NCCC website:

https://www.niagaracc.suny.edu/registration-records/transcripts/

2. To begin an order, click on the blue button "Order Official Transcripts".

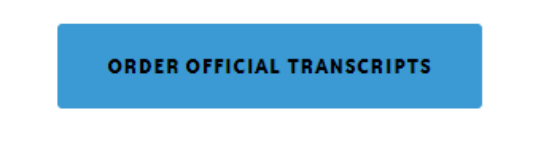

The transcript fee charged by Niagara County Community College is \$10.00 per OFFICIAL transcript.

3. You will be routed to the Parchment site where you need to enter your email address to create an account or if you already have an account, to log in. Click "Continue".

| Learner Account                                                                                                    |
|----------------------------------------------------------------------------------------------------|
| SUNY Niagara County Community<br>College<br>3111 Saunders Settlemert Rd, Sanborn, NY, 14132-9506, US                                                                                                    |
| Ordering your own credentials<br>or academic records                                                                                                    |
| A MESSAGE FROM SUNY NIAGARA COUNTY COMMUNITY COLLEGE<br>Welcome to Parchment. We joined this partnership to offer our students an easy way to order<br>transcripts and diplomas. It's also more efficient as transcripts and diplomas can be delivered quickly in<br>different formats.<br>If you have any questions about Parchment, please contact Parchment Support at 847-716-3005.<br>START HERE - ENTER YOUR EMAIL ADDRESS |
| • Email<br>Continue                                                                                                    |
| All items marked with a red asterisk are required                                                                                                    |

4. If creating a new account, you will be asked to enter your basic, personal information and choose a password. Once you have entered this information, click "Create Account & Continue".

| <ul> <li>First Name</li> </ul>                                                                                                    |         | Middle Name  |       |   | <ul> <li>Last Name</li> </ul> |   |
|----------------------------------------------------------------------------------------------------|---------|--------------|-------|---|-------------------------------|---|
| <ul> <li>Month Of Birth</li> </ul>                                                                                                    | •       | ✤ Day Of Bir | rth • | • | ◆ Year Of Birth               |   |
| ✤ Highest Level Of E                                                                                                    | ducatio | n            |       |   |                               |   |
| NTER YOUR CONT                                                                                                    | ACT IN  | FORMATION    |       |   |                               |   |
|                                                                                                    |         |              |       |   |                               |   |
| Cell Phone                                                                                                    |         |              |       |   |                               |   |
| Cell Phone                                                                                                    |         |              |       |   |                               |   |
| Cell Phone                                                                                                    |         |              |       |   |                               |   |
| Cell Phone Output: Output: Out | America | I            |       |   |                               |   |
| Cell Phone United States of A Address 1                                                                                                    | America | 1            |       |   |                               | , |
| Cell Phone United States of A Address 1 Address 2                                                                                                    | America | 1            |       |   |                               |   |
| Cell Phone United States of A Address 1 Address 2 City                                                                                                    | America | ◆ State/Pro  | vince |   | Postal Code                   |   |
| Cell Phone United States of A Address 1 Address 2 City HOOSE A PASSWO                                                                                                    | America | ★ State/Pro  | vince |   | Postal Code                   |   |

5. A confirmation email will be sent to the email address used to create the account in order to validate the email address. Use the confirmation code in the email received on the "Account Confirmation" page of Parchment. Enter the code and click "Submit".

| Account Confirmation                                                                                                    | Cancel ×            |
|----------------------------------------------------------------------------------------------------|---------------------|
| To create your account, we need to confirm a valid email address                                                                         |                     |
|                                                                                                    |                     |
| We just sent you a confirmation emai                                                                                                    | l.                  |
| To gain access to your account, please check code below.                                                                                 | ovided registration |
| Confirmation Code                                                                                                    | Submit              |
|                                                                                                    |                     |
| Please check your spam folder if you don't see the email. Having troub<br>Re-send My Verification Email   Start Over   Parchment Support | le?<br>t            |

6. Next, you will be asked to enter "Enrollment Information". Answer the required fields. Your Student ID is not required. Click "Continue".

| Niagara County Community College<br>would like you to provide the following information: |
|------------------------------------------------------------------------------------------|
| * Are you currently enrolled?                                                            |
| •                                                                                        |
| * Your first year of attendance                                                          |
|                                                                                          |
| Your Student ID Number                                                                   |
|                                                                                          |
| Please verify your name while attending                                                  |
| Kristin Leszkowicz           Other name variation or maiden name                         |
|                                                                                          |
|                                                                                          |
| Finish creating my Parchment account without placing an order right now.                 |
| CONTINUE                                                                                 |
| * All items marked with a red asterisk are required.                                     |

7. Select from the available credentials you need to order.

|            | Available Credentials                                                                                                    | CANCEL ×               |
|------------|----------------------------------------------------------------------------------------------------|------------------------|
| NCCC       | The following credentials are available from SUNY Niagara Co<br>Community College. Start your order by selecting a credential<br>below (you can add more later)          | u <b>nty</b><br>listed |
| TRANSCRIPT | Transcript<br>An academic transcript is a inventory of courses<br>that a learner has taken and the grades that they<br>earned in those courses during the academic year. | rder                   |
|            | Replacement Diploma<br>A Diploma is a certificate awarded by an<br>educational institution to show that someone has<br>successfully completed a course of study.         | rder                   |

8. If you are sending an official transcript to another institution for transfer, you can search the recipient table of institutions to find yours. As you start typing the institution's name, the search menu will populate potential matches and show the detailed address where the transcript sent.

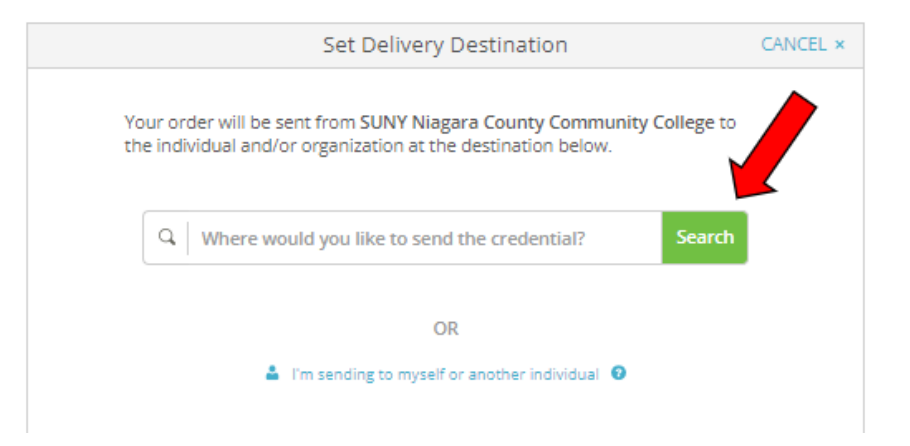

If you are sending the transcript to a specific individual/job, or yourself and have their mailing address or email address, you can select "I'm sending to myself or another individual".

## \*\*NOTE: IF YOU SELECT "MYSELF" AS THE RECIPIENT AND OPEN THE ENVELOPE OR PDF, THE TRANSCRIPT WILL BECOME UNOFFICIAL AND UNACCEPTABLE TO THE RECIPIENT." \*\*

As you start typing the institution's name, the search menu will populate potential matches and show the detailed address where the transcript sent.

| < BACK | Set Delivery Destin                                                                                | ation                                            | CANCEL × |
|--------|----------------------------------------------------------------------------------------------------|--------------------------------------------------|----------|
|        | Your order will be sent from SUNY Niagara Cou<br>the individual and/or organization at the destina | nty Community College to<br>Ition below.         |          |
|        | Q erie county                                                                                      | Search                                           |          |
|        | SUNY Erie Community College<br>Williamsville, NY, US                                               | TYPE: College / University ADDRESS: 6205 Main St |          |
|        | Los Angeles County College of Nursing and<br>Allied Health<br>Los Angeles, CA, US                  | Williamsville, NY 14221-<br>8402<br>US           |          |
|        | Rowan College of South Jersey<br>Cumberland Campus<br>Vineland, NJ, US                             |                                                  |          |
|        | Lake Erie College<br>Painesville, OH, US                                                           |                                                  |          |
|        | See All Results<br>Not finding what you're looking for?<br>Enter Your Own                          |                                                  |          |

If you are not finding a match, you can select "Enter Your Own" at the bottom of the menu.

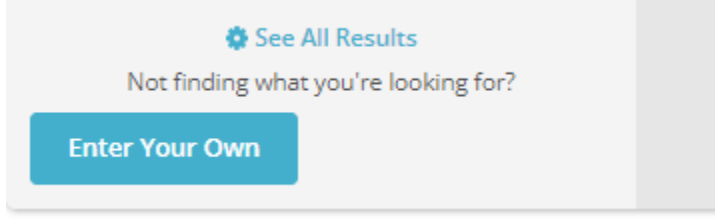

You will be asked to fill in the recipient information on the table shown. Be sure to select from the delivery methods at the top. The table defaults to "Electronic-delivered by email". Click "Continue". Depending on how you want it delivered, you will be prompted to enter the required information.

## Electronic- delivered by email:

| 000                              |                                             | B                                |
|----------------------------------|---------------------------------------------|----------------------------------|
| Electronic<br>Delivered By Email | Print & Mailed<br>Printed On Paper & Mailed | Local Pickup<br>In-Person Pickup |
|                                  | RECIPIENT INFORMATION                       |                                  |
| School Name, Busi                | ness, Person, or Your Name                  |                                  |
| • Recipient's Email              |                                             |                                  |
|                                  |                                             |                                  |

## Print & Mailed (paper copy):

| * BACK                                                                       | Set Delivery Destination                                         | CANCEL ×                                |
|------------------------------------------------------------------------------|------------------------------------------------------------------|-----------------------------------------|
| Your order will be sent from SUNY I<br>at the destination below. Select a de | Niagara County Community Colleg<br>elivery method for your order | e to the individual and/or organization |
| Electronic<br>Delivered By Email                                             | Print & Mailed<br>Printed On Paper & Mailed                      | Local Pickup<br>In-Person Pickup        |
|                                                                              | RECIPIENT INFORMATION                                            |                                         |
|                                                                              |                                                                  |                                         |
| Attention                                                                    | Phone                                                            |                                         |
| Country                                                                      |                                                                  | •                                       |
| Address 1                                                                    |                                                                  |                                         |
| Address 2                                                                    |                                                                  |                                         |
| City                                                                         | State/Province                                                   | Postal Code                             |
| × *                                                                          | leed this delivery expedit                                       | ed?<br>Ex <b>rodex</b>                  |
|                                                                              | Additional fees will be applied                                  |                                         |
|                                                                              | Continue                                                         |                                         |

#### Local Pickup (in-person pickup from NCCC office):

If you want to order an official transcript for another institution or yourself but would like to pick up the paper copy from the NCCC office, select this option.

| ск                                                                                       | Set Delivery Dest                                                                                                   | ination                                                                                                    | CANCE                 |
|------------------------------------------------------------------------------------------|----------------------------------------------------------------------------------------------------|----------------------------------------------------------------------------------------------------|-----------------------|
| r order will be sent from<br>he destination below. Se                                    | SUNY Niagara County Communit<br>lect a delivery method for your ord                                                 | ty College to the individual and/o<br>fer                                                                  | r organizat           |
| en                                                                                       |                                                                                                    |                                                                                                    | 2                     |
| Electronic<br>Delivered By Email                                                         | Print & Maileo<br>Printed On Paper & M                                                                              | d Local Picku<br>Iailed In-Person Pick                                                                     | up<br>ou              |
|                                                                                          | LOCAL PICKUP INFOR                                                                                                  | MATION                                                                                                    |                       |
| This item may be pl<br>notification when yo<br>please check the plo<br>can be picked up. | ked up in person at the location lie<br>ur order is ready to be picked up.<br>kup details listed below for specific | sted below. You will receive an en<br>Pickup times and days may vary<br>Cinstructions or times in which or | nall<br>, so<br>rders |
| I will be pi                                                                             | cking this order up myself                                                                                          |                                                                                                    |                       |
| I would lik                                                                              | e to allow another person to p                                                                                      | ick this order up on my behal                                                                              | f                     |
|                                                                                          |                                                                                                    |                                                                                                    |                       |
| Telephone                                                                                |                                                                                                    |                                                                                                    |                       |
|                                                                                          |                                                                                                    |                                                                                                    |                       |
|                                                                                          |                                                                                                    |                                                                                                    |                       |
| PICKUP DETA                                                                              | LS                                                                                                    |                                                                                                    |                       |
| * Select                                                                                 |                                                                                                    |                                                                                                    |                       |
| 1                                                                                        |                                                                                                    |                                                                                                    |                       |
| Registration                                                                             | & Records Office, A105 🔹                                                                                            |                                                                                                    |                       |
| The order can be                                                                         | picked up at:                                                                                                    | Additional Information                                                                                     |                       |
| Registration & Reco<br>3111 Saunders Setti<br>Sanborn, NY 14132-                         | rds Office, A105<br>ement Rd<br>9506                                                                                | Hours of Operation M-F, 8an                                                                                | n-4pm                 |
| • Please confirm                                                                         | the following to continue wit                                                                                       | h this ontion                                                                                              |                       |
| l understand                                                                             | that I will receive a notification                                                                                  | when my order is ready to b                                                                                | e                     |
| picked up in<br>pickup restric                                                           | person at the designated locat<br>tions may apply.                                                                  | ion listed above, and day and                                                                              | time                  |
|                                                                                          | Continue                                                                                                    |                                                                                                    |                       |
|                                                                                          |                                                                                                    |                                                                                                    |                       |

9. Once you have selected the delivery method and filled out the appropriate information required, you will be brought to the "Item Details" page. Review the information for recipient and delivery method at the top.

| < BACK | Item Det                                                        | ails                                               | CANCEL × |
|--------|-----------------------------------------------------------------|----------------------------------------------------|----------|
|        | TRANSCRIPT                                                      | ript                                               |          |
| то     | FROM<br>SUNY Niagara County Community<br>College<br>Sanborn, NY | Delivery Method:<br>LocalPickup<br>Credential Fee: | \$10.00  |
| -      |                                                                 | Item Total:                                        | \$10.00  |

In the next section, select the appropriate answers to the "Purpose" and "When do you want this sent?" drop down menus.

• If you are ordering a transcript but need it to be sent after final grades or graduation are awarded, select the appropriate hold option from the drop-down menu (i.e. "Hold for Degree", "Hold for Final Grades", etc.)

| * Purpose | * When do you want this sent? |
|-----------|-------------------------------|
| Admission | Send Now                      |
|           | •                             |

In the next section, enter your Student ID number. This will allow Parchment to find your records more easily in our system. **If you do not now your Student ID, select "I do not know or remember my Student ID."** If you select this, you will be prompted to enter your social security number.

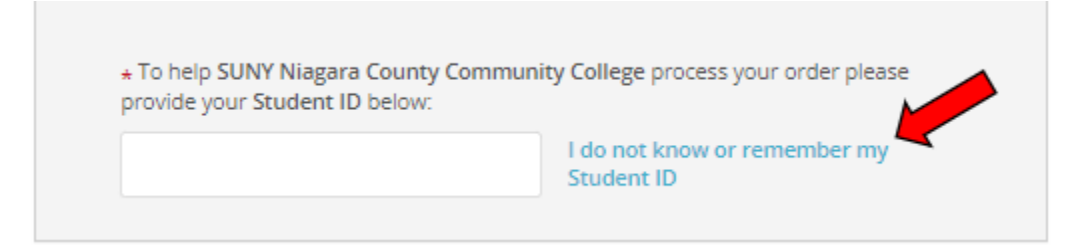

If you have any required attachments that need to be included with your transcript, you can attach a copy of the document in the section below (optional).

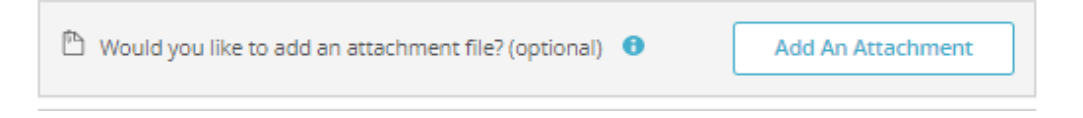

In the final section, your electronic signature is required. Use your finger or mouse to sign. Type your full name in the boxes below your signature. Click "Continue".

| Please review the informatio to complete this order.                                          | n below pertaining to the ty                                                  | ype of consent that is required                 |
|-----------------------------------------------------------------------------------------------|-------------------------------------------------------------------------------|-------------------------------------------------|
| Sign here with mouse or fing                                                                  | er                                                                            | Clear Signature                                 |
| x                                                                                             |                                                                               |                                                 |
| Type full name as signed abo                                                                  | ve                                                                            |                                                 |
| * First Name                                                                                  | Middle Name                                                                   | * Last Name                                     |
| <ul> <li>I consent to the discl<br/>attachments to the o<br/>the purpose identifie</li> </ul> | losure of the credentials a<br>delivery recipient, each as<br>ed by me above. | nd any provided<br>I've selected above, and for |
|                                                                                               |                                                                               |                                                 |
|                                                                                               |                                                                               |                                                 |
|                                                                                               |                                                                               |                                                 |

10. Your "Order Summary" will display. If you need to place an order for additional transcripts prior to payment, you can select "Add another item for \*your name\*". Click "Continue".

| BACK               | Order Summary                                                                                                    | CAN                                       | ICEL |  |
|--------------------|----------------------------------------------------------------------------------------------------|-------------------------------------------|------|--|
| \varTheta Your o   | rder has not been placed yet. Please review and complete the order below                                                                                                    |                                           |      |  |
| Here               | s your order summary                                                                                                    | Collapse All                              |      |  |
| FOR                | •                                                                                                    | s10.00 ^                                  |      |  |
| ITEM<br>FROM<br>TO | Transcript 🛛 🗹 🕄 SUNY Niagara County Community College                                                                                                    | s10.00 📋                                  |      |  |
|                    | Total Credential Fees                                                                                                    | \$10.00                                   |      |  |
|                    | Order Total                                                                                                    | \$10.00                                   |      |  |
|                    | CONTINUE                                                                                                    |                                           |      |  |
|                    | Payment will be collected through Parchment's secure payment gatev<br>completion. Parchment adheres the highest level of PCI compliance an<br>your credit card information. You will redirect to a secure payment scr | way upon order<br>nd never stores<br>een. |      |  |

11. On the "Payment Information" screen, input your credit or debit card information, then click "submit payment". Once you have submitted your payment, you will receive a confirmation.

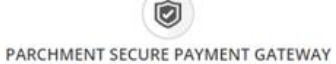

Parchment adheres to the highest level of PCI compliance and never stores your credit card information.

|                                                      | 0            |                                                  |                    |
|------------------------------------------------------|--------------|--------------------------------------------------|--------------------|
| <ul> <li>Credit Card N</li> <li>Exp Month</li> </ul> | Exp Year     | • • cw                                           |                    |
| VISA 🎯 os                                            | COVER COLORS | r Total: \$10.00<br>) will be charged to this ca | rd.                |
| * Phone                                              |              |                                                  |                    |
| Billing Address                                      |              | O Use diffe                                      | rent billing addre |
| O United States                                      | of America   |                                                  | *                  |
| 0                                                    |              |                                                  |                    |
|                                                      |              |                                                  |                    |
| Address 2                                            |              |                                                  |                    |

12. You can log into Parchment at anytime to track your orders under the "Orders" tab at the top of the screen. Any previous orders will be displayed on the "Orders History" screen below.

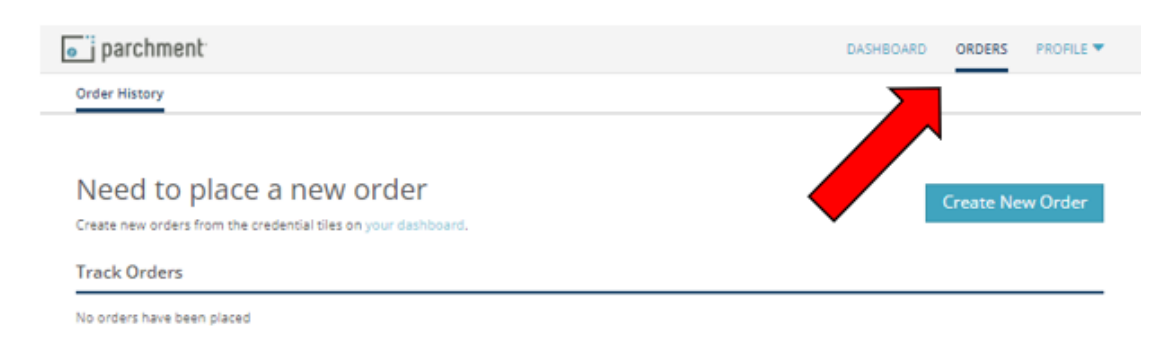